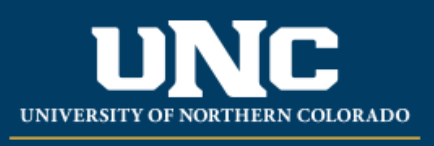

Office of the Registrar

## HOW TO APPROVE OR DENY A CREDIT OVERLOAD PERMIT FORM

## \*For Advisor, Department, and Dean Approvers\*

This is a step-by-step guide on how an Advisor, Department, and Dean will approve or deny a credit overload permit request from a student.

- 1. The student will complete the OnBase form here:
- 2. The form will be initially routed to an advisor. An email notification will inform the advisor a credit overload form is awaiting approval.

OnBase Credit Overload Permit awaiting review - 285998

DoNotReply@unco.edu To OBatrez De La Cruz, Rosa

A Credit Overload Permit is awaiting your review in OnBase.

 ③
 ←
 Reply
 All
 →
 Forward
 Image: Forward
 Image: Forward
 Image: Forward
 Image: Forward
 Image: Forward
 Image: Forward
 Image: Forward
 Image: Forward
 Image: Forward
 Image: Forward
 Image: Forward
 Image: Forward
 Image: Forward
 Image: Forward
 Image: Forward
 Image: Forward
 Image: Forward
 Image: Forward
 Image: Forward
 Image: Forward
 Image: Forward
 Image: Forward
 Image: Forward
 Image: Forward
 Image: Forward
 Image: Forward
 Image: Forward
 Image: Forward
 Image: Forward
 Image: Forward
 Image: Forward
 Image: Forward
 Image: Forward
 Image: Forward
 Image: Forward
 Image: Forward
 Image: Forward
 Image: Forward
 Image: Forward
 Image: Forward
 Image: Forward
 Image: Forward
 Image: Forward
 Image: Forward
 Image: Forward
 Image: Forward
 Image: Forward
 Image: Forward
 Image: Forward
 Image: Forward
 Image: Forward
 Image: Forward
 Image: Forward
 Image: Forward
 Image: Forward
 Image: Forward
 Image: Forward
 Image: Forward
 Image: Forward
 Image: F

Document Summary

- 3. Log into OnBase using your normal UNC credentials.
- 4. Click on the **Workflow** tab.
- 5. Select Primary Viewer and look for REG Credit Overload Permit.

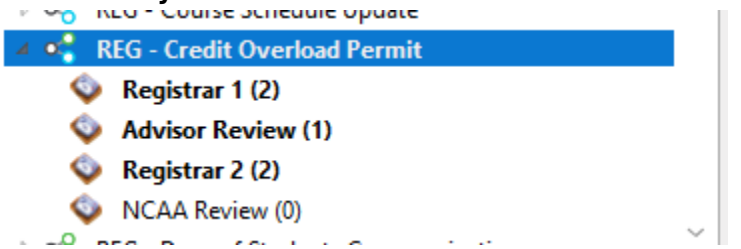

- 6. Select either the Advisor, Department, or Dean Review queue under the choices.
- 7. Select the first form/student.
- 8. Review the credit overload request.
  - a. For undergraduate students, Advisor and Department Approver approvals are required in the following circumstances:
    - i. A student with a UNC GPA lower than 3.0 or a new student with no UNC GPA.
    - ii. Any credit overload request for more than 21 credit hours for the Fall or Spring Semester or more than 18 credit hours for the Summer Semester regardless of GPA.
    - iii. Education students who are doing their student teaching in the requested semester for the overload regardless of GPA.
    - iv. Business Students regardless of GPA.
  - b. For graduate students, Advisor, Department Approver, or Dean approvals are required regardless of GPA.
- 9. Advisors will need to select your Department Approver and/or Dean by clicking on the drop down arrow.

| Required Approval                          |                            |
|--------------------------------------------|----------------------------|
| Advisor Name*<br>Batrez De La Cruz, Rosa Y | Advisor Approval Status *  |
| Department Approver Name *                 | Department Approval Status |
| Dean Name*                                 | Dean Approval Status       |
| Office Use                                 |                            |
| Internal Notes                             |                            |
| Save                                       |                            |

10. If you approve the overload, select the **Approved** status from the drop down, and then click **Save.** 

| Required Approval                               |                            |
|-------------------------------------------------|----------------------------|
| Advisor Name *<br>Batrez De La Cruz, Rosa *     | Advisor Approved Table T   |
| Department Approver Name *<br>Heiny, Michelle * | Department Approval Status |
| Dean Name * Fryer, Michelle                     | Dean Approval Status       |
| Office Use                                      |                            |
| Internal Notes                                  |                            |
|                                                 |                            |
| Save                                            |                            |

11. Click on **Review Complete** at the top to send to the next required approval. The Department and Dean will receive email notification when it is time for them to approve. Follow steps 10-14 to approve or deny the request.

| and turner                                                                                                    |                                                                            |                                                                                                    |
|----------------------------------------------------------------------------------------------------|----------------------------------------------------------------------------|----------------------------------------------------------------------------------------------------|
| 2024 - Rosa Batrez                                                                                                    |                                                                            |                                                                                                    |
|                                                                                                    | Loucational ceases sub                                                     | 0.040000                                                                                                    |
| ast Name*                                                                                                    | Student Type *                                                             | Semester to Overload *                                                                                                    |
| atrez                                                                                                    | Graduate                                                                   | Fall 2024                                                                                                    |
|                                                                                                    |                                                                            | Max Credits to Overload *                                                                                                    |
|                                                                                                    |                                                                            | 20                                                                                                    |
| verload Reason*                                                                                                    |                                                                            |                                                                                                    |
| king extra class to graduate                                                                                                    |                                                                            |                                                                                                    |
|                                                                                                    |                                                                            |                                                                                                    |
| and a start of the start of the | and if any out there will be an exacted providing mode due to the          | and .                                                                                                    |
| nderstand that I have chosen to take an overload                                                                                                    | and, it approved, there will be no special provisions made due to the over | 1040.                                                                                                    |
| gnature -                                                                                                    | Date                                                                       |                                                                                                    |
| ou our ce                                                                                                    | 07710710013 11.00000 PHH                                                   |                                                                                                    |
|                                                                                                    |                                                                            |                                                                                                    |
| quired Approval                                                                                                    | Advisor Appi                                                               | roval Status *                                                                                                    |
| quired Approval<br>Misor Name *<br>trez De La Cruz, Rosa ¥                                                                                                    | Advisor App<br>Approved                                                    | roval Status *                                                                                                    |
| quired Approval<br>Misor Name *<br>Itrez De La Cruz, Rosa Y<br>epartment Approver Name *                                                                                                    | Advisor Appr<br>Approved<br>Department                                     | roval Status *                                                                                                    |
| quired Approval<br>Strisor Name *<br>attrez De La Cruz, Rosa *<br>pertriment Approver Name *<br>einy, Michelie *                                                                                                    | Advisor Approved<br>Approved<br>Department                                 | roval Status *                                                                                                    |
| quired Approval<br>disor Name *<br>tarez De La Cruz, Rosa *<br>enn, Michelie *<br>enn Name *                                                                                                    | Advisor App<br>[Approved<br>Department<br>Dean Approx                      | roval Status *                                                                                                    |
| quired Approval<br>divior Name *<br>trez De La Cruz, Rosa *<br>any Michelle *<br>an Name *<br>yey, Michelle *                                                                                                    | Advisor Appr<br>Approved<br>Department<br>Dean Approx                      | roval Status *  Approval Status  al Status                                                                                                    |
| quired Approval  Nisor Name *  trez De La Cruz, Rosa  r  eny, Michelle r  ver, Michelle r                                                                                                    | Advisor App<br>Approved<br>Department<br>Dean Approv                       | roval Status *  Approval Status  al Status  3                                                                                                    |
| quired Approval<br>Misor Name *<br>tree De La Cruz, Rosa *<br>eny, Michelle *<br>yer, Michelle *                                                                                                    | Advisor App<br>[approved<br>Department<br>Dean Approv                      | roval Status *                                                                                                    |
| quired Approval<br>histor Name *<br>tirz De La Cruz, Rosa *<br>emy, Michelle *<br>aan Name *<br>yer, Michelle *<br>fice Use                                                                                                    | Advisor Appr<br>Approved<br>Department<br>Dean Approv                      | roval Status *  Approval Status  al Status  3  3  4  5  5  5  5  5  5  5  5  5  5  5  5                                                                                                    |
| quired Approval  Nysor Name *  Inter 20 et a Cruz, Rosa   Inter 20 et a Cruz, Rosa  Inter 20 et a Cruz, Rosa  Inter 20 et  | Advisor Appr<br>Approved<br>Department<br>L<br>Dean Approx                 | roval Status *  Approval Status  al Status  al Status al Status |
| quired Approval<br>Motor Name *<br>trez De La Cruz, Rosa *<br>any, Michelle *<br>yer, Michelle *<br>fice Use<br>ternal Notes                                                                                                    | Advisor Approved<br>Approved<br>Department.<br>Dean Approv                 | roval Status *                                                                                                    |

12. If you deny the overload, select the **Denied** status from the drop down. With a denial, you will need to write in a Denied Reason. This reason will be emailed to students when they receive a notification that the overload request was denied. Click on Save when complete.

| Required Approval                                             |                                                                           |
|---------------------------------------------------------------|---------------------------------------------------------------------------|
| Advisor Name * Batrez De La Cruz, Rosa                        | Advisor Approval Status * Department Approval Status Dean Approval Status |
| Office Use                                                    |                                                                           |
| Internal Notes           Denied Reason (emailed to students)* |                                                                           |
| Save                                                          |                                                                           |

13. Click on **Review Complete** at the top to send to the next required approval.

| ary Viewer                                                                                                    |                                                                                             |                                                                                             |  |
|----------------------------------------------------------------------------------------------------|---------------------------------------------------------------------------------------------|---------------------------------------------------------------------------------------------|--|
| 2024 - Rosa Batrez                                                                                                    |                                                                                             |                                                                                             |  |
|                                                                                                    | Luucationer Leavership                                                                      | 3.04000                                                                                     |  |
| ast Name*                                                                                                    | Student Type *                                                                              | Semester to Overload *                                                                      |  |
| atrez                                                                                                    | Graduate                                                                                    | Fall 2024                                                                                   |  |
|                                                                                                    |                                                                                             | Max Credits to Overload *                                                                   |  |
|                                                                                                    |                                                                                             | 20                                                                                          |  |
| verload Reason*                                                                                                    |                                                                                             |                                                                                             |  |
| aking extra class to graduate                                                                                                    |                                                                                             |                                                                                             |  |
|                                                                                                    |                                                                                             |                                                                                             |  |
|                                                                                                    | and the second states with a second state state and states at                               | 4                                                                                           |  |
| understand that I have chosen to take an overload                                                                                                    | and, il approved, there will be no special provisions made due to the overloa               | a.                                                                                          |  |
| ignature -                                                                                                    | Date                                                                                        |                                                                                             |  |
|                                                                                                    | 07/16/2024 12:00:00 AM                                                                      |                                                                                             |  |
| enuired Approval                                                                                                    | 07/16/2024 12:00:00 AM                                                                      |                                                                                             |  |
| equired Approval<br>dvisor Name *<br>atrez De La Cruz, Rosa                                                                                                    | 07/16/2024 12:00:00 AM<br>Advisor Approved                                                  | al Status •                                                                                 |  |
| equired Approval<br>doisor Name *<br>atrez De La Cruz, Rosa *<br>expartment Approver Name *                                                                                                | 07/16/2024 12:00:00 AM<br>Advisor Approved<br>[Approved]<br>Department Ap                   | al Status *                                                                                 |  |
| equired Approval<br>dvisor Name *<br>atrez De La Cruz, Rosa *<br>temy, Michella *                                                                                                    | 07716/2024 12:00:00 AM<br>Advisor Approved<br>Department Ap                                 | al Status *<br>vroval Status<br>*                                                           |  |
| equired Approval<br>dvisor Name *<br>atrez De La Cruz, Rosa *<br>kepartment Approver Name *<br>leiny, Mitchelle *                                                                          | 07/16/2024 12:00:00 AM<br>Advisor Approv<br>Approved<br>Department Ap<br>I<br>Dean Approvel | al Status *  vroval Status  Ratus                                                           |  |
| squired Approval  dvisor Name * arrez De La Cruz, Rosa   epartment Approver Name * einy, Michelle  ryer, Michelle  y                                                                       | 07/16/2024 12:00:00 AM<br>Advisor Approved<br>Department Ap<br>Dean Approval                | al Status •<br>roval Status<br>status<br>a<br>a<br>a<br>a                                   |  |
| squired Approval<br>dvisor Name *<br>attez De La Cruz, Rosa<br>#<br>emy, Michelle<br>*<br>ean Name *<br>ryer, Michelle<br>*                                                                | 07/16/2024 12:00:00 AM                                                                      | al Status *<br>reval Status<br>itatus<br>j                                                  |  |
| equired Approval<br>dvisor Name *<br>dvisor Name *<br>equirten et a Cruz, Rosa *<br>equirten et a Cruz, Rosa *<br>equirten et a Cruz, Rosa *<br>ean Name *<br>yer, Michelle *<br>frice Use | 07/16/2024 12:00:00 AM<br>Advisor Approved<br>Department Ap<br>Dean Approved                | al Status *                                                                                 |  |
| rguired Approval<br>dvisor Name *<br>dvisor Name *<br>epartment Approven Name *<br>ean Name *<br>Yer, Michelle <b>v</b><br>fice Use<br>trice Use                                           | 07/16/2024 12:00:00 AM<br>Advisor Approved<br>Department Ap<br>Dean Approval                | al Status *       *       *       *       *       *       *       *       *       *       * |  |
| quired Approval<br>dvisor Name *<br>after De La Cruz, Rosa *<br>einy, Michelle *<br>aan Name *<br>frice Use<br>frice Use                                                                   | 07/16/202412:00:00 AM<br>Advisor Approved<br>Department Ap<br>Dean Approved                 | al Status •<br>voval Status<br>iatus<br>1                                                   |  |
| squired Approval<br>dvisor Name *<br>atrez De La Cruz, Rosa *<br>kepartment Approver Name *<br>tem, Michelle *<br>ffice Use<br>ternal Notes                                                | 07/16/2024 12:00:00 AM<br>Advisor Approv<br>Approved<br>Department Ap<br>Internet Approved  | al Status *                                                                                 |  |

14. If the form you are receiving is not your advisee or a student in your department, DO NOT APPROVE/DENY IT. Please notify the Office of the Registrar via email at registrar@unco.edu so we reassign the form to the correct person.